Voici un petit tutoriel pour tracer des dessins au point sous Power Point

En premier lieu rechercher sur le net ou ailleurs le dessin à reproduire à votre goût.

Il existe une site pour rechercher des dessins comme par exemple 123rf. Ce site est commercial, mais si ce n'est qu'une utilisation modéré, ils acceptent volontiers de nous fournir le dessin avec bien entendu un fond à leur effigie. Vous pouvez (devez) vous inscrire. Pas d'inquiétude cela n'engage à rien.

Une fois le dessin trouvé vous l'agrandissez sur votre écran en cliquant dessus.

Ensuite vous faites une copie d'écran en cliquant sur la touche du clavier « Imp écran »

Vous passez par « Paint » logiciel Microsoft gratuit qui est obligatoirement sur votre PC en y important votre copie d'écran par un « coller » ou Ctrl V

Ensuite vous retaillez votre image en supprimant tout ce dont vous n'avez pas besoin par « sélectionner » puis le copiez dans Power Point par un « Copier / Coller » Ctrl C et Ctrl V.

A cette étape vous voilà sous power point avec une image du dessin à reproduire. Vous pouvez l'agrandir au maximum de votre page, ce qui sera plus facile pour redessiner votre sujet. Ensuite vous suivez la démarche comme décrit si après. Pour l'exemple je suis parti à la recherche de l'idéogramme chinois « chien » que je devais retracer pour le mettre sur un pendentif.

|                                                                    | chien en chinois                                                                 |
|--------------------------------------------------------------------|----------------------------------------------------------------------------------|
| Etape 1<br>Recherche<br>sur<br>internet,<br>puis copie<br>d'écran. | Tous Images Shopping Vidéos Actualités Plus Paramètres Outils                    |
|                                                                    | Environ 7 060 000 résultats (0,70 secondes)                                      |
|                                                                    | Langue détectée : Français 🔹 🌵 🌒 🚓 Chinois (simplifié) 🔹 🚺 🌓                     |
|                                                                    | chien Modifier                                                                   |
|                                                                    |                                                                                  |
| Etape 2<br>Touche                                                  | En général la tou-<br>se trouve vers ce                                          |
| impression<br>écran                                                |                                                                                  |
|                                                                    |                                                                                  |
|                                                                    |                                                                                  |
|                                                                    |                                                                                  |
|                                                                    |                                                                                  |
| Etape 3                                                            | Appel du logiciel « Paint » et faire un « coller » de la vue d'écran, (Ctrl V ») |

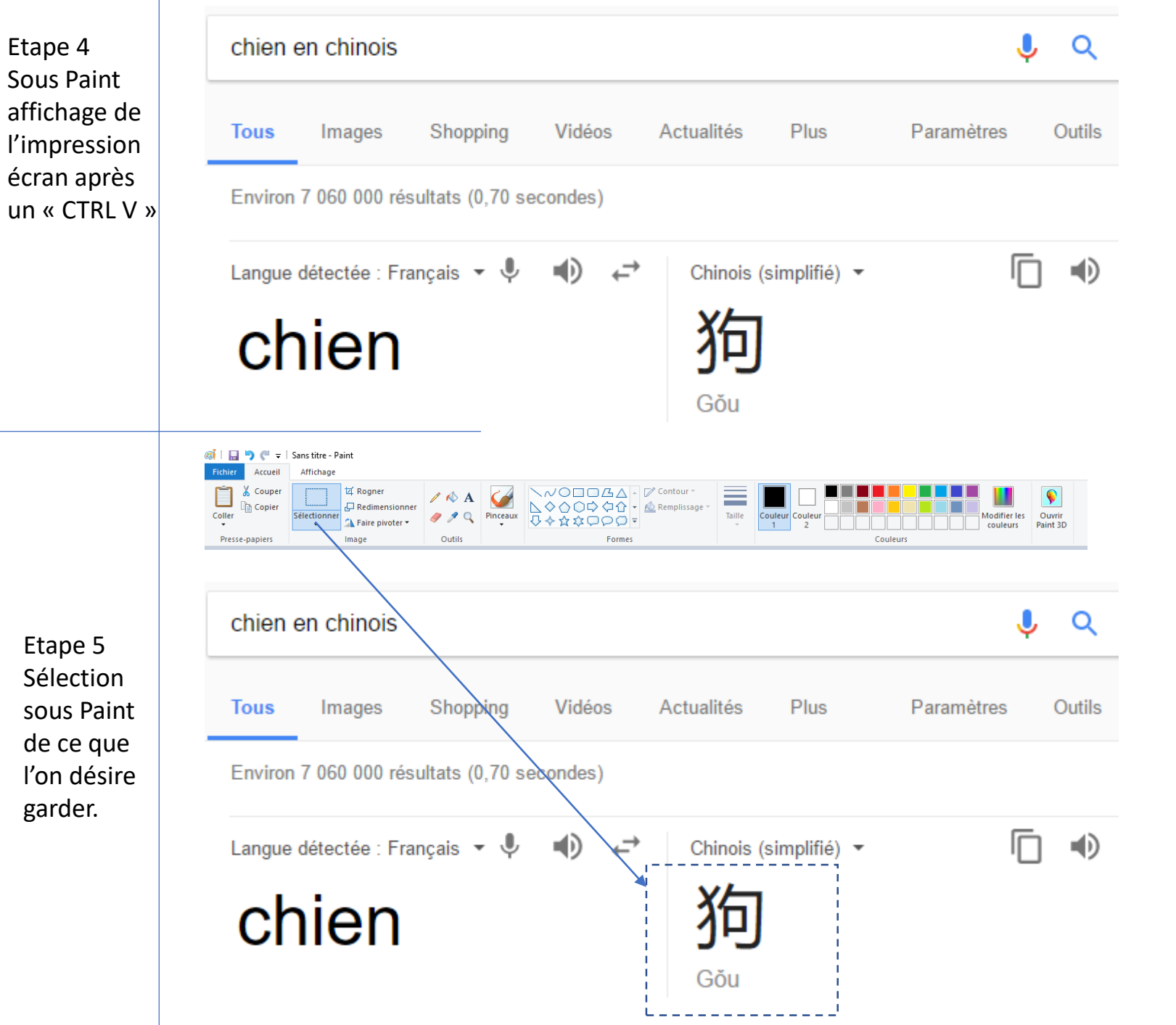

Sous Paint affichage de l'impression écran après

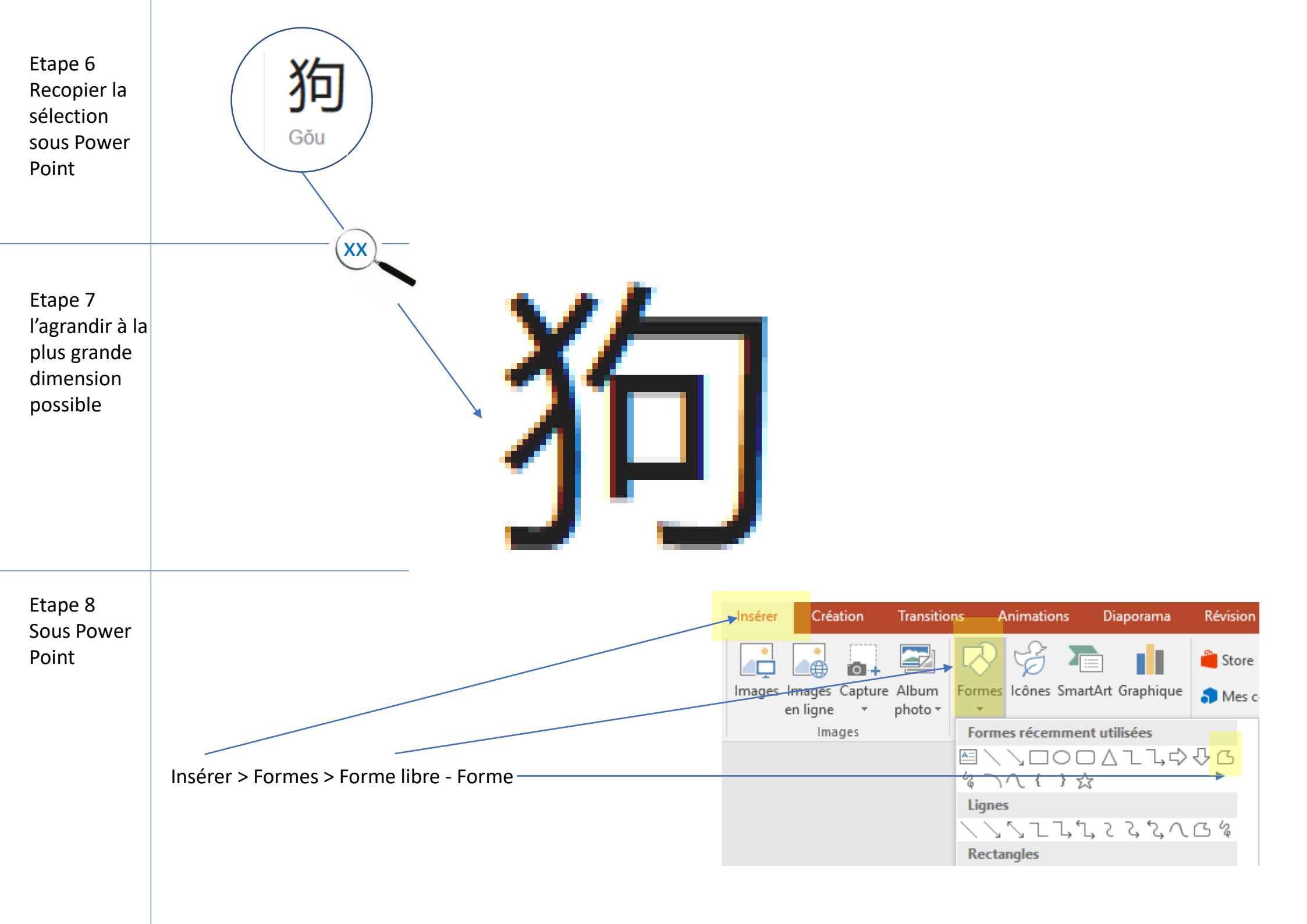

Etape 9 Suivre grossièrement la forme afin d'en faire un tour complet (Traits rouge)

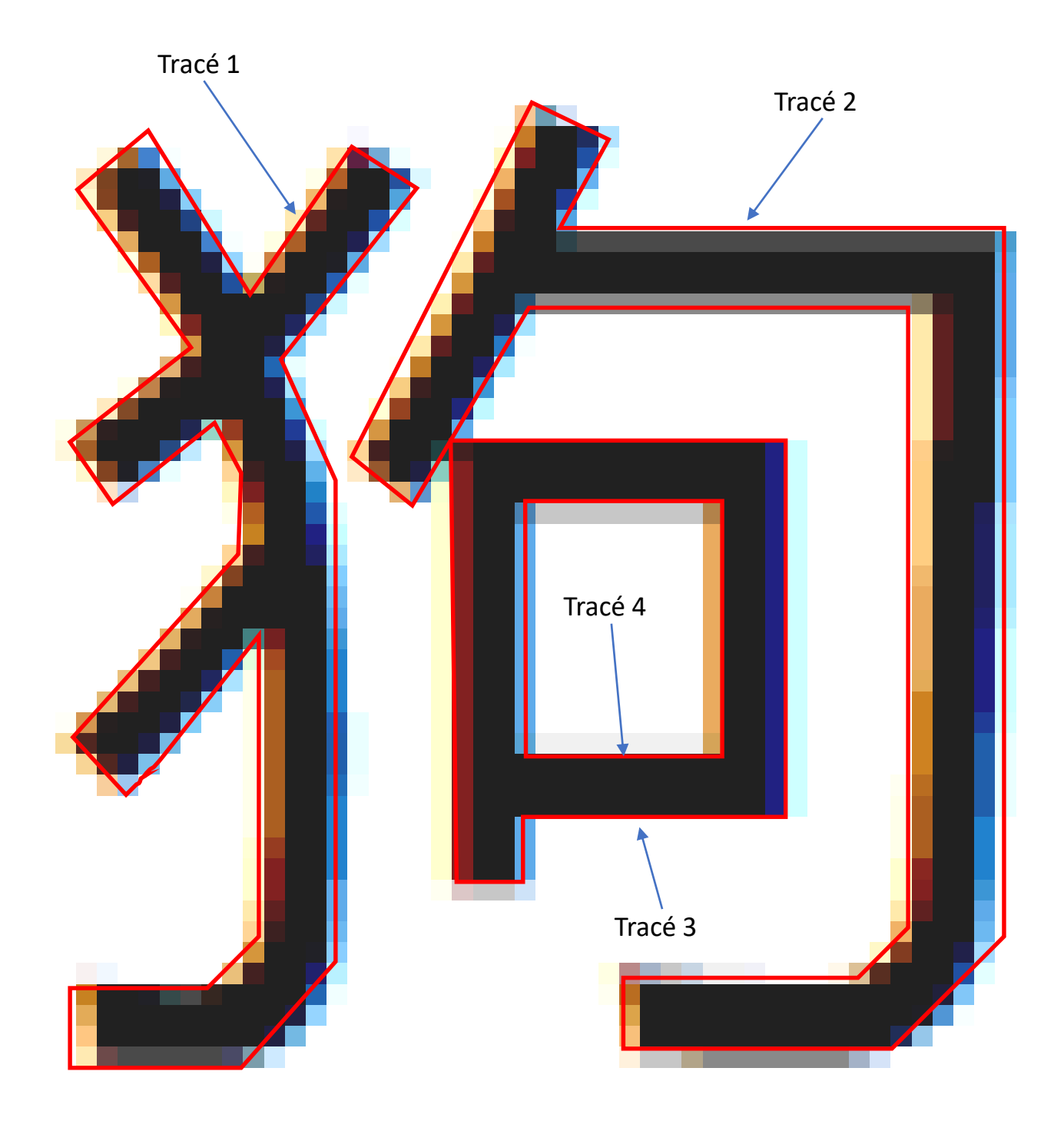

Etape 10 Modifier les points du tracé pour les approcher au plus près du dessin

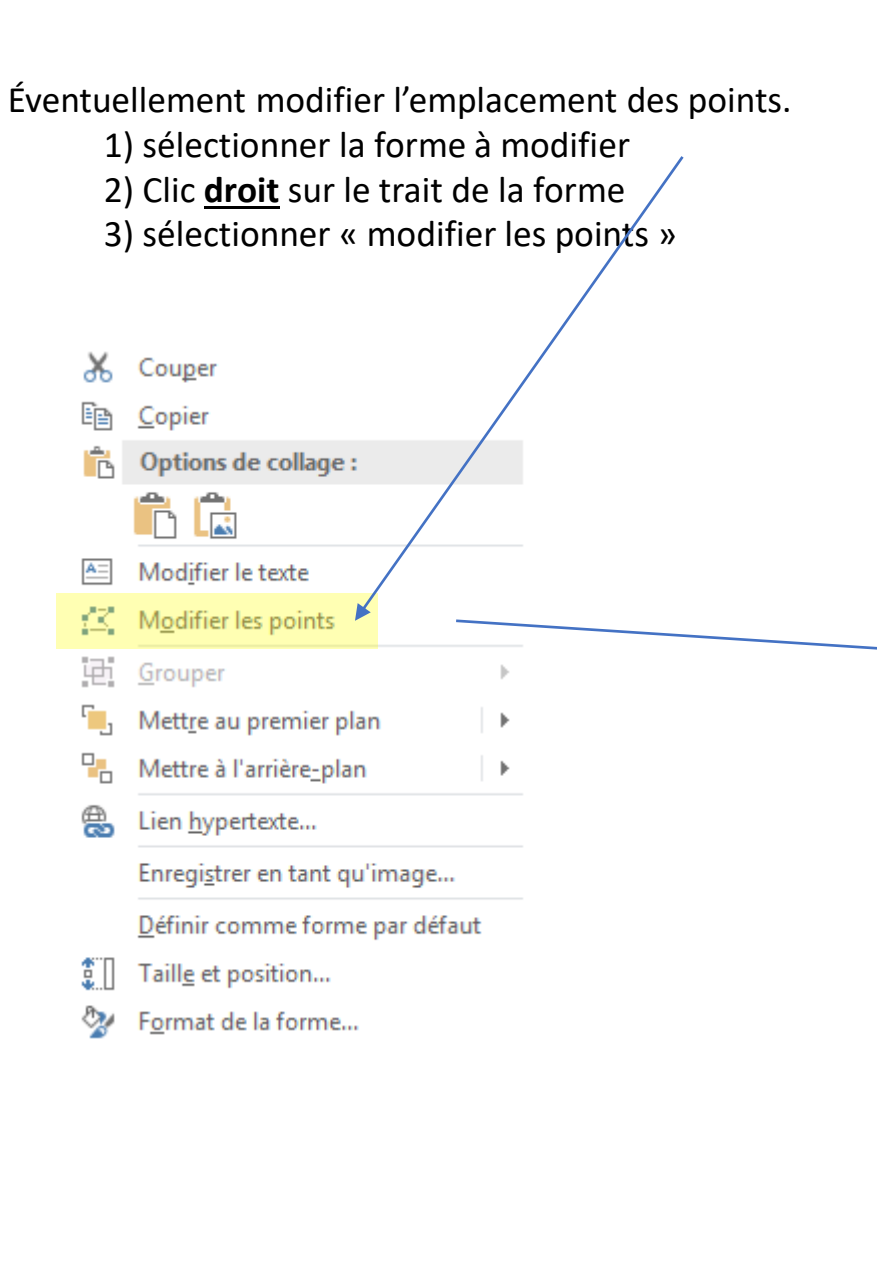

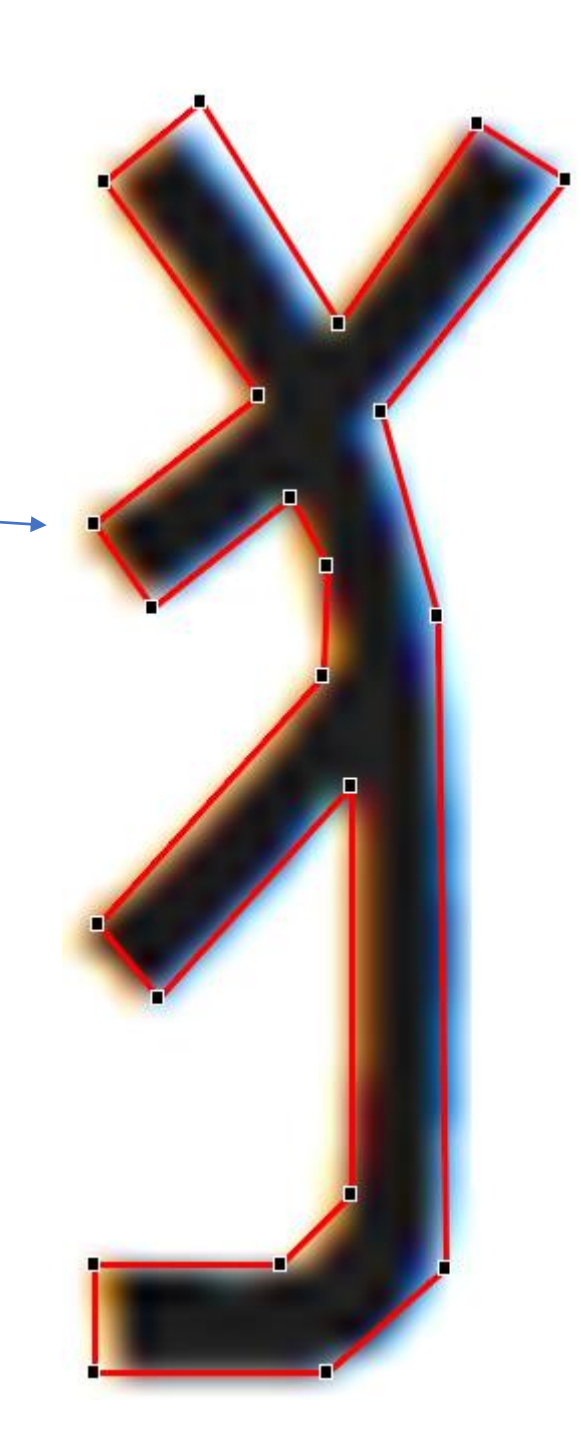

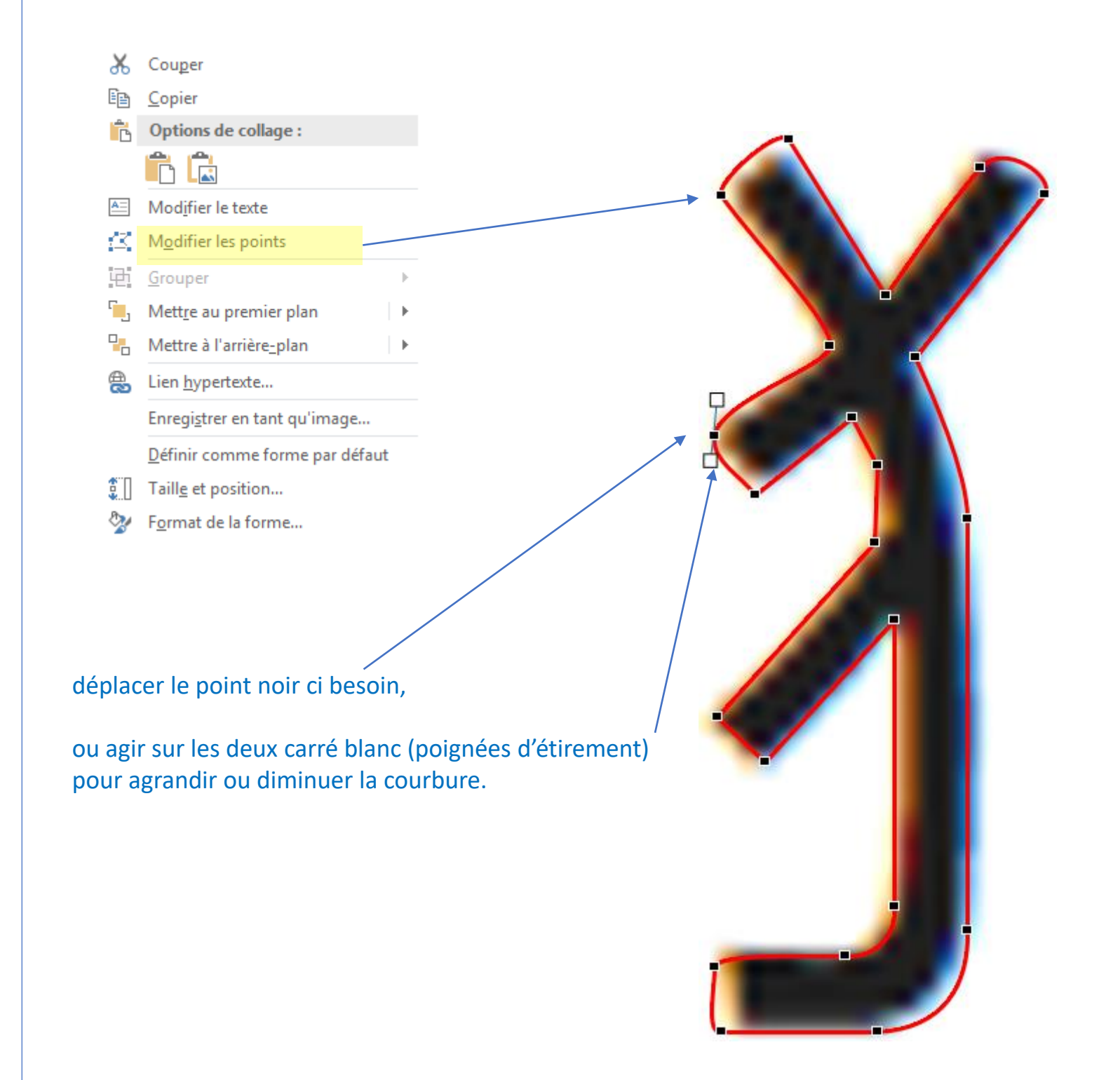

Etape 11

## Etape 12 Agir ainsi sur tous les points à modifier jusqu'à obtenir la forme la plus proche du dessin original.

A savoir que vous pouvez également ajouter, supprimer, modifier un point en cliquant « droit » sur la forme pour obtenir cette nouvelle boite de dialogue

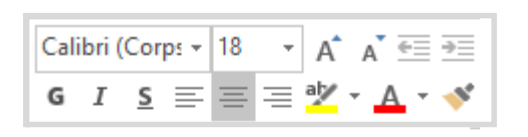

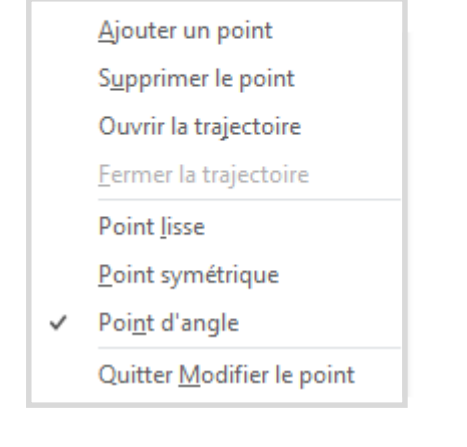

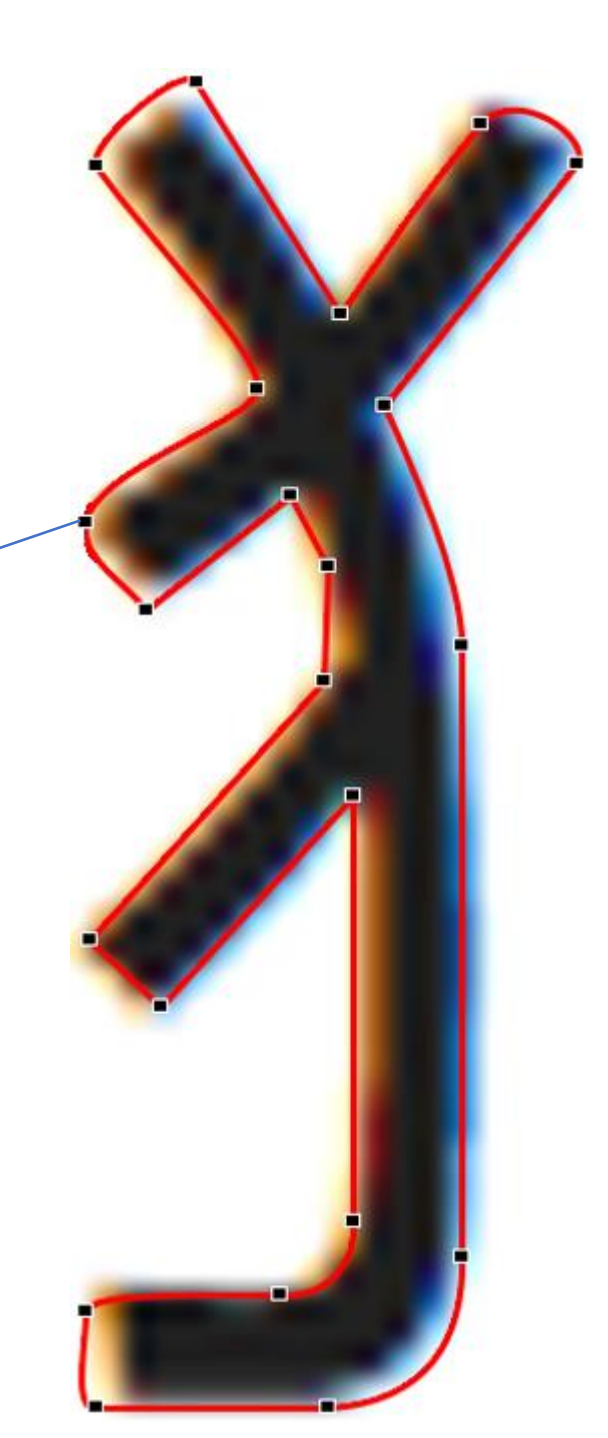

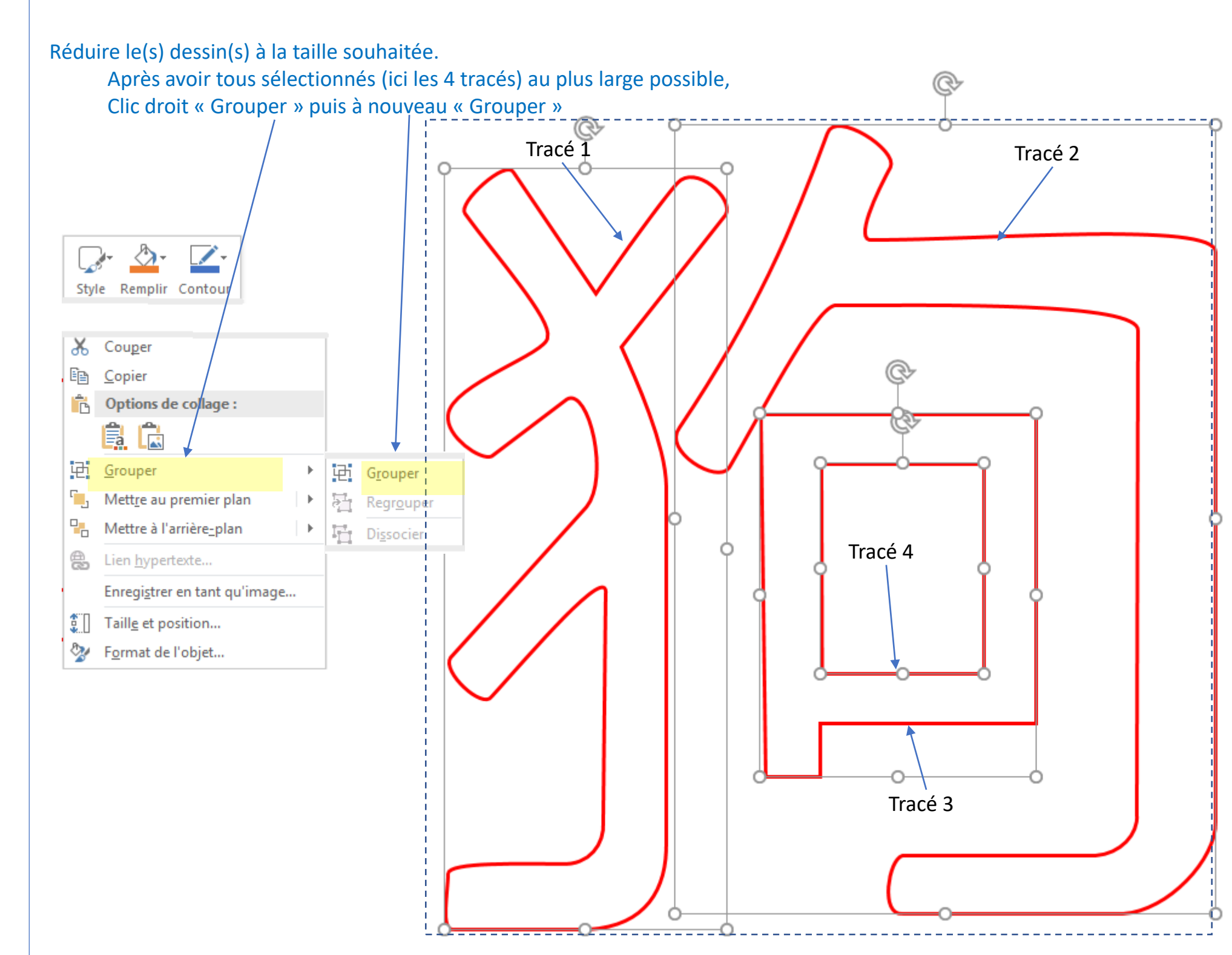

## Etape 13

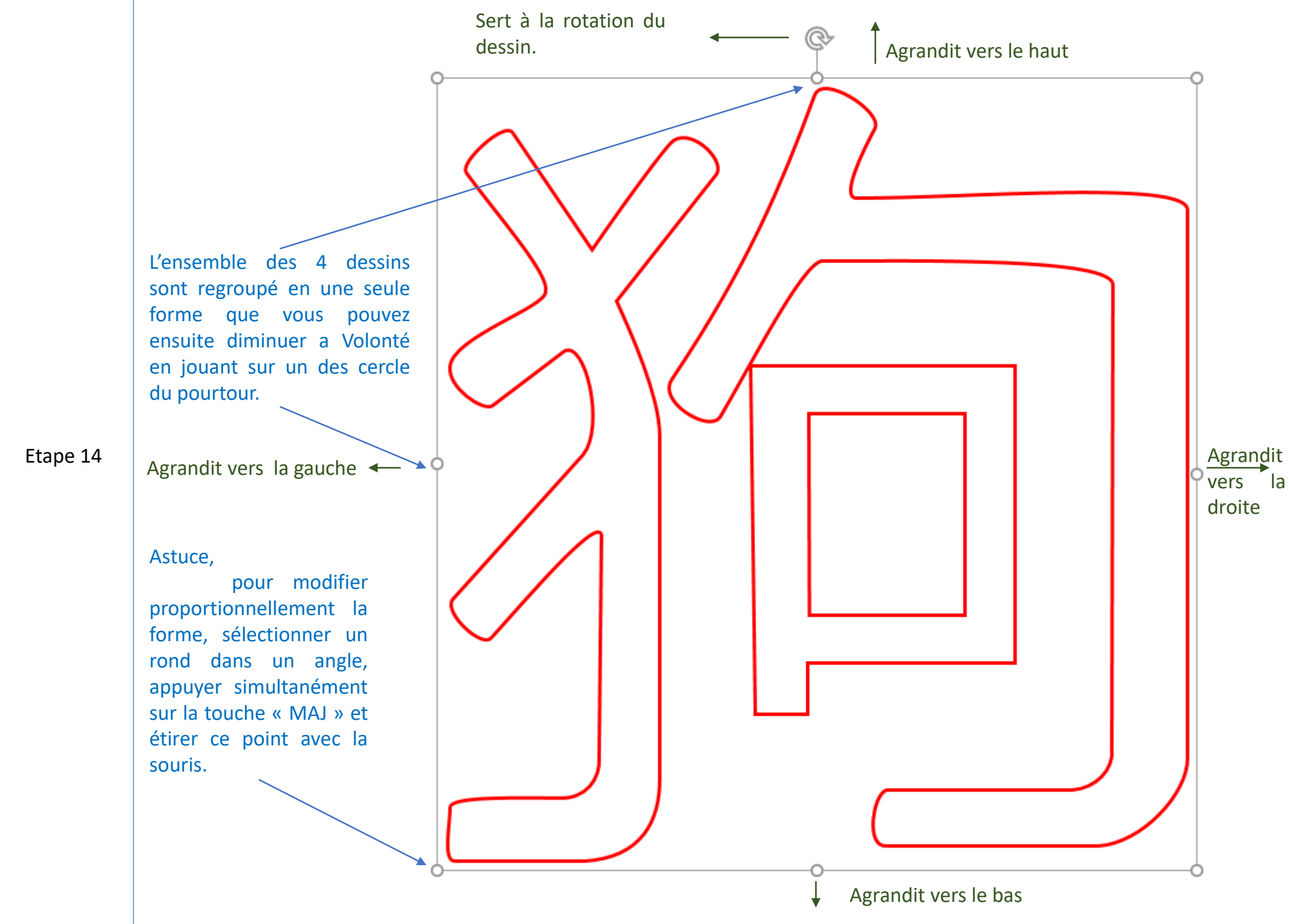

Après avoir imprimé le dessin, l'apposer sur la planche à découper, Et le chantourner comme à l'habitude...

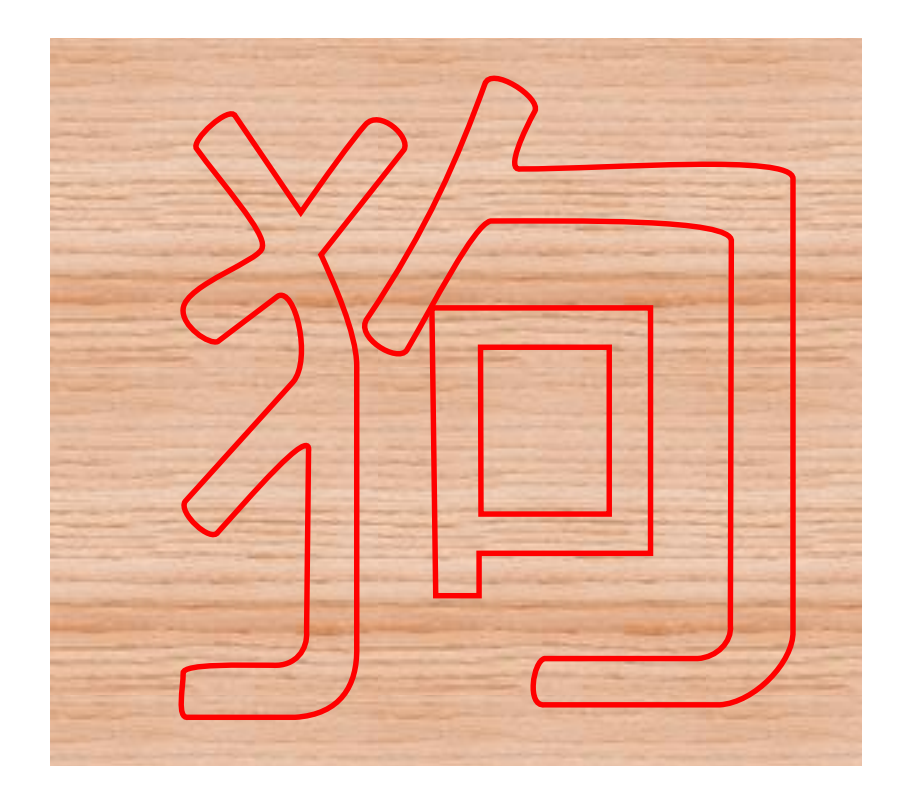

Etape 15